## ขั้นตอนการเปิดใช้งานบริการ E-mail ของมหาวิทยาลัย สำหรับนักศึกษา

สำหรับนักศึกษาที่ยังไม่เคยใช้งานบริการE-mail ของมหาวิทยาลัย จะต้องทำการเปิดใช้งาน Account 1 ครั้ง เพื่อเปิดสิทธิ์การใช้งานเครือข่าย และ E-Mail ในฐานะนักศึกษาของมหาวิทยาลัยฯ ตามขั้นตอนดังนี้

1. เข้าไปที่ Website https://myinternet.mahidol.ac.th/ จากนั้นคลิกเลือกเมนู สำหรับนักศึกษา ตามภาพ

| 0.0                                                                                                    |                        |             | - ¤ <mark>×</mark> |
|----------------------------------------------------------------------------------------------------|------------------------|-------------|--------------------|
| C 🕞 🧭 https://myinternet.mahidol.ac.th/                                                                            | 오 두 🔒 🖻 🖒 🏉 Myinternet | ×           |                    |
| Mahidol University<br>Wisdom of the Land                                                                           |                        |             |                    |
|                                                                                                    |                        |             |                    |
| สำหรับนักศึกษา                                                                                                    | ชำหวับเ(คลาคร          | Ģifaaau'leu |                    |
|                                                                                                    |                        |             |                    |
|                                                                                                    |                        |             |                    |
| กองเทคโนโลยีสารสนเทศ<br>สำนักงานอธิการบดี มหาวิทยาลัยมพิดล<br>ดิตตล โทรศัสท์ 0.2349-0022, myinternet@mahidol.ac.th |                        |             |                    |

## 2. เลือก เปิดใช้งาน Account ตามภาพ

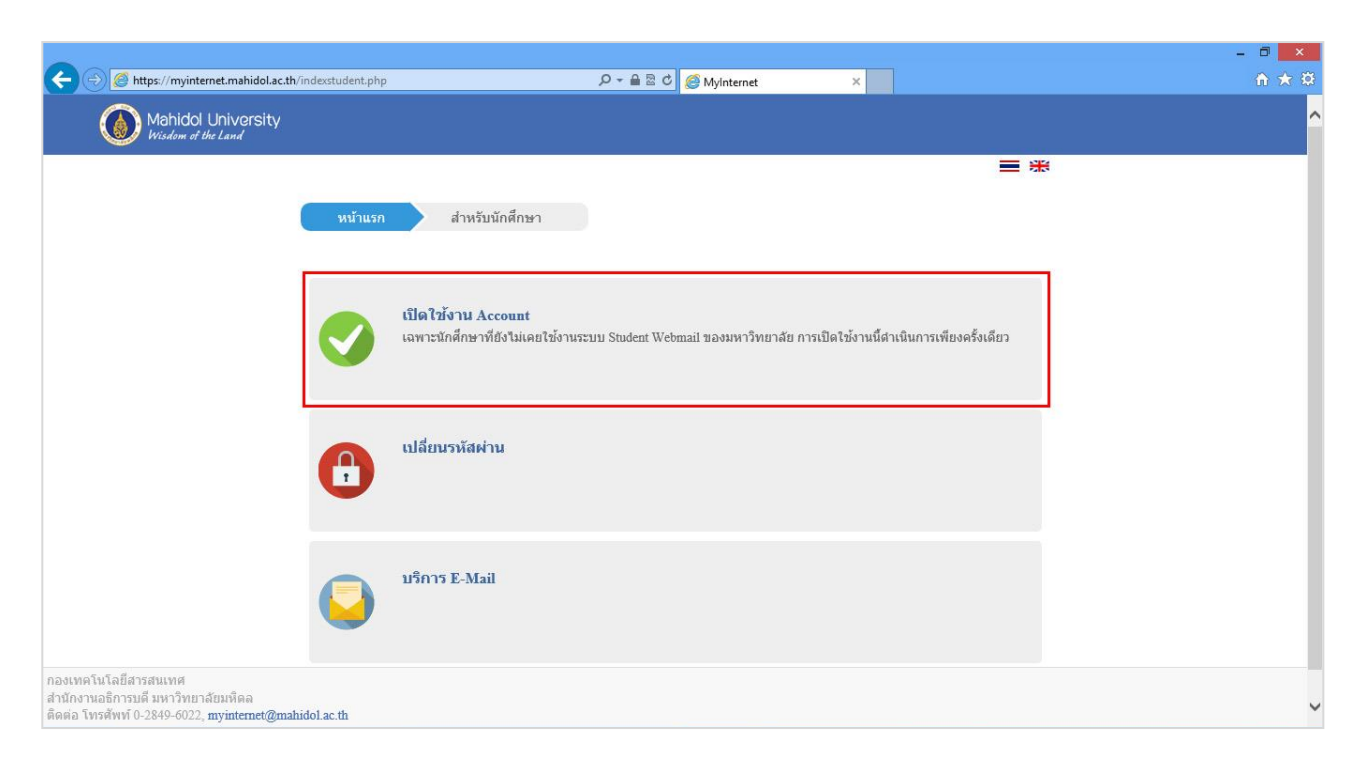

3. นักศึกษากรอก

Internet Account : นักศึกษาปริญญาตรีและต่ำกว่า พิมพ์ u ตามด้วยรหัสนักศึกษา เช่น u57xxxxนักศึกษา : ปริญญาโทและสูงกว่า พิมพ์ g ตามด้วยรหัสนักศึกษา เช่น g57xxxxx

ใส่รหัสผ่าน (Password) และ E-mail สำรอง (เช่น xxxxx@hotmail.com, @yahoo.com, @gmail.com เป็น ด้น) และเบอร์ โทรศัพท์มือถือ จากนั้นใส่ 🗹 **ข้าพเจ้ายอมรับเงื่อนไขการใช้บริการ** พร้อมคลิกปุ่ม Submit ตามภาพ

| Mahidol University<br>Visiden of the Land                                          |                                                                                                    |
|------------------------------------------------------------------------------------|----------------------------------------------------------------------------------------------------|
| หม่าแรก สำหรับนักศึกษา<br>สำหรับนักศึกษาที่ยี<br>ทำการเปิดใช้งาน Account 1 ครั้ง : | 🗮 🔀<br>เปิดใช้งาน Account<br>วังไม่เคยใช้งานรรบบเครือข่ายคอมพิวเตอร์ ของมหาวิทยาลัยมหิดล<br>จะเปิดสิทธิการใช้งานเครือข่าย และ E-Mail ในฐานนะนักศึกษาของมหาวิทยาลัยฯ |
| Internet Account                                                                   | น5300000<br>อัดคิดงานดีพูญาจพิและอำการ ที่แต่ น ธานด้วยรได้มัดศึกษา เช่น บ57/coccx<br>อัดคิดงานดีพูญาร์พและอุกรร ทันท์ g ธานด้วยรได้มัดศึกษา เช่น g57/coccx         |
| Password                                                                           |                                                                                                    |
| E-mail สำรอง                                                                       | xxxxxxx53@hotmail.com                                                                                                    |
| โทรศัพษมีอถือ                                                                      | 0818496113                                                                                                    |
| 98n                                                                                | เท็นี เพื่ออ่านเงื่อนใขการให้บริการของมหาวิทยาลัย<br>✔ ข้าพเจ้ายอมรับเงื่อนไขการให้บริการ<br>                                                                       |
|                                                                                    | กองเทคโนโลยีสารสนเทศ สำนักงานอธิการบดี มหาวิทยาลัยมาใดล<br>พบปัญหาการใช้งาน ดิดต่อ myintemet@mahidol.ac.th                                                          |

4. หลังจากที่นักศึกษา คลิกปุ่ม Submit (จากภาพด้านบน) ระบบทำการเปิดใช้งาน Internet Account และ

E-mail address (ชื่อ.นามสกุล(3ตัวอักษร)@student.mahidol.ac.th) ตามภาพ

| Mahidol University<br>Wisdom of the Land |                                                                                                    |
|------------------------------------------|----------------------------------------------------------------------------------------------------|
|                                          | 🔳 🛣 เปิดใช้งาน Account                                                                                                    |
|                                          | การเปิดใช้งาน Account ของท่านเสร็จสมบูรณ์แล้ว โปรดจำข้อมูลสำคัญต่อไปนี้เพื่อการเข้าใช้งานระบบ                                                                                                    |
|                                          | Internet Account หรือ Username ของท่านคือ บ5300000<br>E-mail address ของท่านคือ test.ema@student.mahidol.ac.th<br>Password ในการเข้าระบบ Internet ของมหาวิทยาลัย และ Student Webmail ใช้รหัสเดียวกัน คือ รหัสปัจจุบันของท่าน |
|                                          | นักศึกษาสามารถเข้าใช้งาน E-Mail ได้ที่ <u>https://login.microsoftonline.com/</u>                                                                                                    |
|                                          | กองเทคโนโลยีสารสนเทศ สำนักงานอธิการบดี มหาวิทยาลัยมหิดล<br>พบปัญหาการใช้งาน ดิดด่อ myintemet@mahidol.ac.th                                                                                                    |
|                                          |                                                                                                    |

- 5. หลังจากที่ได้ทำการเปิดใช้งาน Account แล้ว **รอประมาณ 2 ชั่วโมง** จึงจะสามารถใช้งาน E-mail ได้ที่ Link : https://login.microsoftonline.com/
- จะปรากฎหน้าเพจ Sign in โดยใส่ ชื่อ.นามสกุล(3ตัวอักษร)@student.mahidol.ac.th และใส่รหัสผ่าน (Password) คลิกปุ่ม Sign in

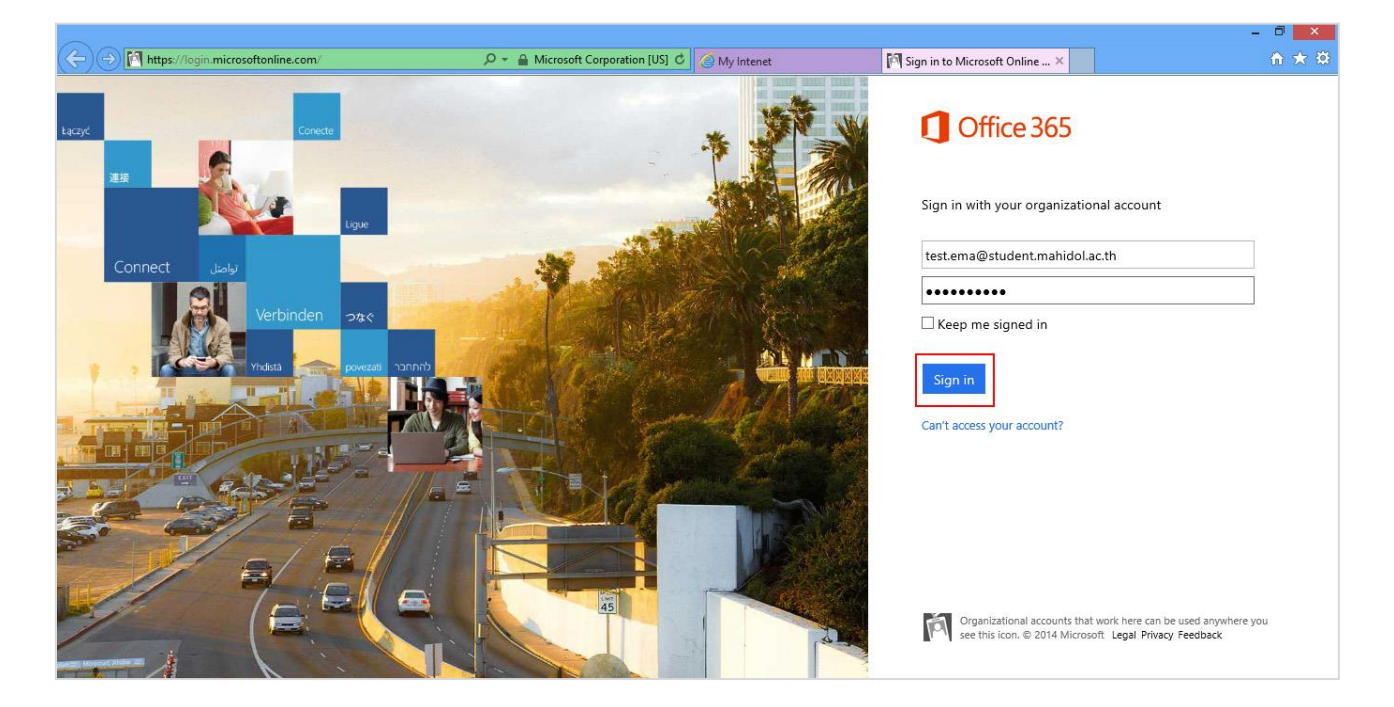

7. หลังจาก Sign in จากภาพด้านบน จะปรากฏตามภาพ

| 👍 🧃 httpsmyinternet.mahid             | 🗿 Network Authentication 🧿 Internet Service Portal                                                                                                    |         |        |       |                                                                              |          |      |              |   |   |
|---------------------------------------|----------------------------------------------------------------------------------------------------|---------|--------|-------|------------------------------------------------------------------------------|----------|------|--------------|---|---|
| 1 Office 365                          |                                                                                                    | Outlook | ปฏิทิน | บุคคล | ตัวดึงข้อมูลข่าวสาร                                                          | OneDrive | ไซต์ | TEST EMAIL 👻 | ø | ? |
| ⊕ จดหมายใหม่                          | คัญหางคหมายและบุคคล<br>เพลกน การสมหางกลายวิธีขึ้ง                                                                                                    |         |        |       |                                                                              |          |      |              |   |   |
| «                                     | ทั้งหมด ยังไม่ได้อ่าน ถึงฉัน ถูกตั้งค่าสถานะ                                                                                                    |         |        |       |                                                                              |          |      |              |   |   |
| ⊿ รายการโปรด<br>Inbox 19              | 2 สัปดางไก่อน                                                                                                    | ^       |        |       |                                                                              |          |      |              |   |   |
| Sent Items<br>▶ บุคคล 🗯 โหม่          | Wolfram Customer Support<br>Your Mathematica for Students for Sites license has been upgraded 11/7/2014<br>Dear StudentMU Mahidol, A new version of Mathematica for Students for Sites has bee  |         |        |       |                                                                              |          |      |              |   |   |
| ⊿ TEST EMAIL                          | Wolfram Customer Support<br>Your Mathematica for Students for Sites license has been upgraded 11/7/2014<br>Deer Doa jung, A new version of Mathematica for Students for Sites has been released |         |        |       |                                                                              |          |      |              |   |   |
| Inbox 19<br>Drafts<br>Sent Items      | Wolfram Research<br>Mathematica 10 will be arriving at your site soon<br>Mathematica 10 is scheduled to release this week, and your site will be one of the first t                             |         |        |       | เดือกรายการที่จะอ่าน<br>คลิกที่นี่เพื่อเลือกรายการแรกเสมอเมื่อฉันเข้าสู่ระบบ |          |      |              |   |   |
| Deleted Items<br>Junk E-Mail<br>Notes | Wolfram Research<br>Mathematica 10 will be arriving at your site soon<br>10/7/2014<br>Mathematica 10 is scheduled to release this week, and your site will be one of the first t                |         |        |       |                                                                              |          |      |              |   |   |
|                                       | Wolfram Events Team<br>Wolfram Technology Conference: Call for submissions (closes July 18)<br>Are you doing something interesting, clever, or just plain useful with Wolfram technolo          |         |        |       |                                                                              |          |      |              |   |   |
|                                       | เดือนที่แล้ว                                                                                                    |         |        |       |                                                                              |          |      |              |   |   |
|                                       | Microsoft<br>Our tems of use archanging<br>We'reupdaingourtermsofuseandprivacystatement. Ourusers'needsareatthecenterofever                                                                     |         |        |       |                                                                              |          |      |              |   |   |
| งาน                                   | เด้ากว่านั้น                                                                                                    | ~       |        |       |                                                                              |          |      |              |   |   |